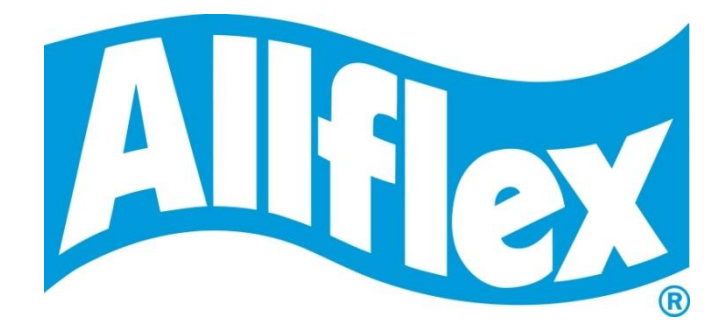

# **MANUEL UTILISATEUR**

Version 2.4

# **RS420**

**Stick Reader Portable** 

### Description

Le lecteur RS420 est un scanner portable de fabrication robuste pour les boucles d'identification électroniques (EID) dans des applications de gestion animale. Le lecteur répond aux normes ISO11784 / ISO11785 pour les technologies FDX-B et HDX.

Outre ses fonctions de lecture, le lecteur peut également stocker les numéros de boucles lues au cours de différentes séances de travail dans sa mémoire interne (la date et l'heure de lecture sont enregistrées pour chaque boucle) et les transmettre à un PC ou un smartphone via une interface USB, RS232 ou Bluetooth®.

L'appareil est doté d'un grand écran permettant de visualiser le numéro lu, le menu et de configurer le lecteur selon vos besoins.

### Liste de colisage

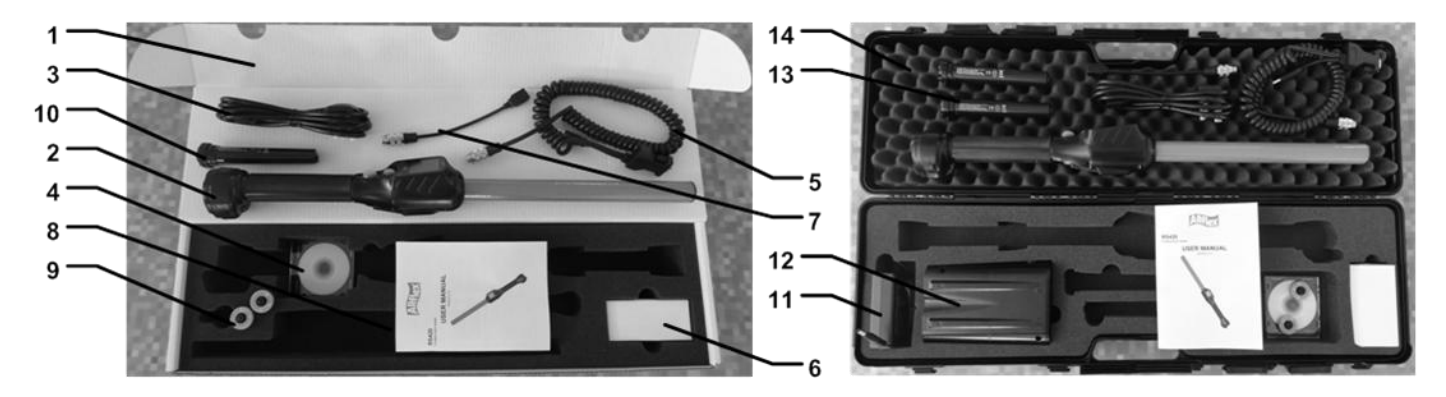

| N°      | Désignation pièces                          | Description                                                                               | Référence pièce                                               |
|---------|---------------------------------------------|-------------------------------------------------------------------------------------------|---------------------------------------------------------------|
| 1       | Carton                                      | Utilisé pour le transport du lecteur                                                      | E01VE025                                                      |
| 2       | Lecteur                                     | -                                                                                         | -                                                             |
| 3       | Câble IEC                                   | Câble d'alimentation de l'adaptateur externe                                              | -                                                             |
| 4       | CD-ROM                                      | Contient le manuel utilisateur et le logiciel de récupération des numéros                 | E88VE018                                                      |
| 5       | Câble d'alimentation et de<br>données       | Alimente le lecteur et achemine les données entrantes et sortantes.                       | E88VE017                                                      |
| 6       | Adaptateur secteur                          | Alimente le lecteur et recharge la batterie                                               | E88VE016 (USA)<br>E88VE028 (Royaume-Uni)<br>E88VE020 (autres) |
| 7       | Adaptateur clé USB                          | Permet à l'utilisateur de connecter une clé USB<br>et de récupérer les données du lecteur | E88VE015                                                      |
| 8       | Manuel utilisateur                          | -                                                                                         | E88VE014                                                      |
| 9       | Boucles électroniques <sup>1</sup>          | 2 boucles électroniques pour tester les aptitudes de lecture FDX et HDX                   | E88VE012                                                      |
| 10 & 13 | Batterie rechargeable Li-Ion                | Alimente le lecteur                                                                       | E88VE013                                                      |
| 11 & 12 | Chargeur rapide avec son adaptateur secteur | Peut recharger 2 batteries simultanément                                                  | E94VE00x <sup>2</sup>                                         |
| 14      | Coffret plastique (en option)               | Boîtier robuste de transport                                                              | E88VE027                                                      |

<sup>1</sup> Boucles non fournies en Australie et Nouvelle-Zélande

<sup>2</sup> E94VE001 = Europe (EU) sauf le Royaume-Uni (GB), E94VE002 = Royaume-Uni (GB) et E94VE003 = tous les autres pays

Figure 1 – Éléments du lecteur et interface utilisateur.

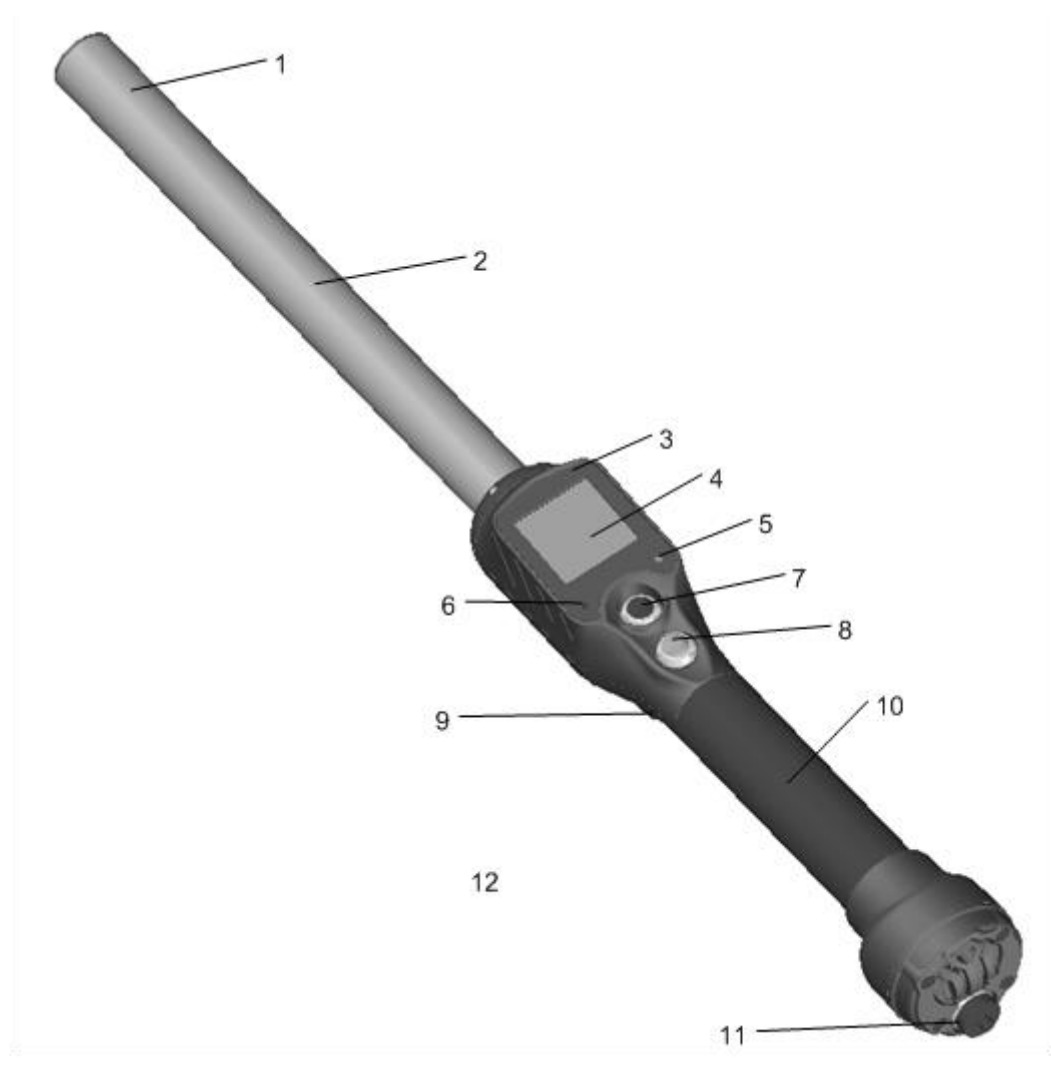

|            | ,                          |          |             |                   |                |
|------------|----------------------------|----------|-------------|-------------------|----------------|
| TT.1.1.1   | $\Gamma 1 / \dots / \dots$ | 1 1      | 1           | · · · · · · · · · | 12 111         |
| I anie I 🗕 | HIEMENTS                   | an lecte | entret desa | erintion (        | 1 11T111C9T10n |
|            | LICINCIII                  | uu iccu  | ur et aes   |                   | a utilisation  |
|            |                            |          |             |                   |                |

| N° | Désignation pièce                              | Description d'utilisation                                                                                                    |  |
|----|------------------------------------------------|----------------------------------------------------------------------------------------------------|--|
| 1  | Antenne                                        | Émet un signal d'activation et reçoit le signal des boucles électroniques                                                                            |  |
| 2  | Tube fibre de verre                            | Tube robuste et étanche                                                                                                    |  |
| 3  | Buzzer                                         | Émet 1 bip à la première lecture d'une boucle et 2 bips brefs en cas de lecture répétée                                                              |  |
| 4  | Grand afficheur graphique avec rétro-éclairage | Renseigne l'utilisateur sur l'état du lecteur                                                                                                    |  |
| 5  | Voyant vert                                    | S'illumine à chaque enregistrement de données d'une boucle                                                                                           |  |
| 6  | Voyant rouge                                   | S'illumine à chaque signal d'activation de l'antenne                                                                                                 |  |
| 7  | Bouton noir MENU                               | Permet d'entrer dans le menu et valider les choix                                                                                                    |  |
| 8  | Bouton vert LECTURE                            | Met le lecteur sous tension et déclenche l'émission d'un signal<br>d'activation de lecture de boucle. Permet également la navigation dans le<br>menu |  |
| 9  | Vibreur                                        | Vibre 1 fois à la première lecture d'une boucle et vibre brièvement en cas de lecture répétée                                                        |  |
| 10 | Poignée                                        | Surface de préhension en caoutchouc antiglisse                                                                                                    |  |
| 11 | Connecteur du cordon<br>d'alimentation         | Interface électrique pour relier le câble d'alimentation et des données ou l'adaptateur pour clé USB                                                 |  |
| 12 | Bluetooth <sup>®</sup> (interne)               | Interface sans fil pour échanger des informations vers/depuis le lecteur                                                                             |  |

### Fonctionnement

### Démarrage

Avant d'utiliser votre lecteur, vous devez d'abord charger complètement la batterie comme indiqué ci-dessous et réaliser un test de lecture avec quelques boucles d'identification ou avec quelques implants. Il est impératif de respecter les trois étapes décrites ici avant toute utilisation (voir « Précautions de manipulation de la batterie » pour de plus amples informations).

#### Etape 1: Mise en place de la batterie dans le lecteur

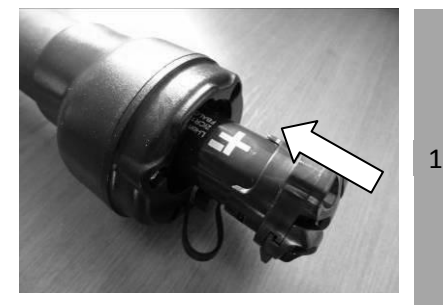

Insérer la batterie dans le lecteur. La batterie est dotée d'un détrompeur pour éviter toute erreur d'assemblage.

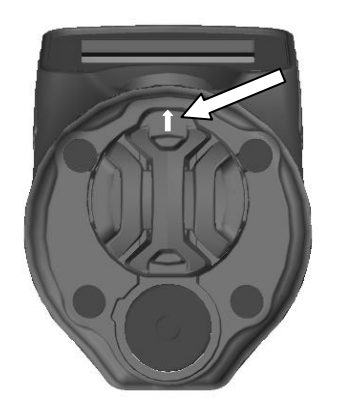

<sup>2</sup> Le détrompeur doit être orienté vers le haut côté afficheur. Un léger "clic" vous confirmera le positionnement correct de la batterie. Si vous sentez une résistance, vérifiez que la batterie est dans le bon sens mais NE JAMAIS FORCER.

#### Etape 2: Chargement de la batterie

1

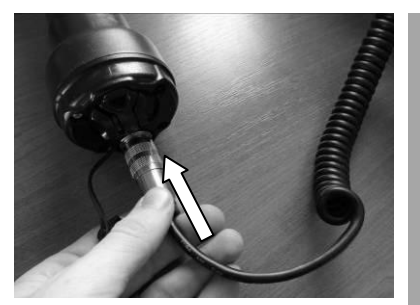

Dévissez le bouchon qui protège le connecteur de toute pollution extérieure.

Branchez le câble d'alimentation-données en engageant le connecteur et en tournant la bague de verrouillage.

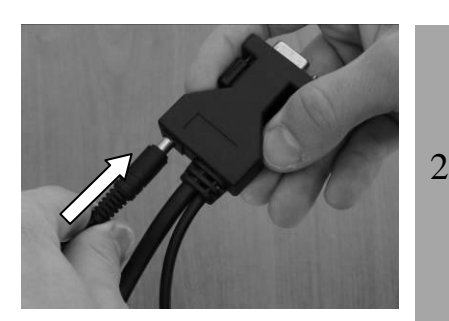

Branchez le câble d'alimentation sur la prise femelle située à l'extrémité du câble d'alimentation-données.

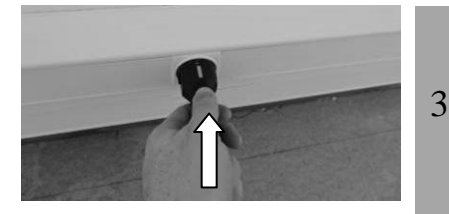

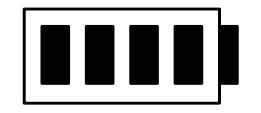

Branchez l'adaptateur sur une prise de courant. L'icône de la batterie indique que la batterie est en charge et les barres de charge clignotent à l'intérieur de l'icône. L'icône indique aussi le niveau de charge de la batterie.

L'icône de la batterie cesse de clignoter quand le cycle de charge, qui demande environ 3 heures, est terminé.

4 Retirer le câble d'alimentation.

Débranchez l'adaptateur de la prise de courant et retirer le câble alimentation-données du lecteur.

### Instructions de marche/arrêt

Appuyer sur le bouton vert situé sur la poignée du lecteur pour le mettre en marche. L'écran principal s'affichera comme suit :

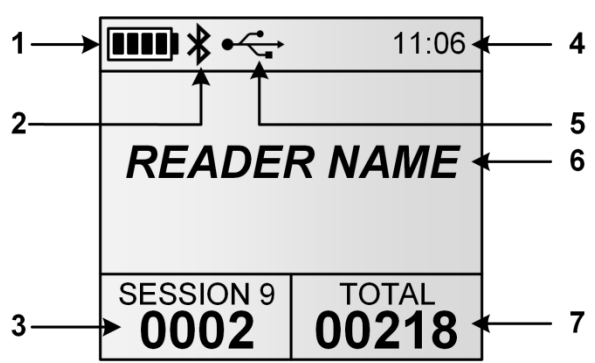

| N° | Désignation          | Description                                                                                                    |  |  |
|----|----------------------|----------------------------------------------------------------------------------------------------|--|--|
| 1  | Niveau de batterie   | En mode charge, l'icône de batterie signale le niveau de charge atteint tout au<br>long du processus et la charge complète à la fin de l'opération.<br>(voir paragraphe "Gestion de l'alimentation")  |  |  |
| 2  | Indicateur Bluetooth | Indique l'état de connexion Bluetooth <sup>®</sup> (voir les sections « Gestion<br>Bluetooth <sup>®</sup> » et « Utilisation de l'interface Bluetooth <sup>®</sup> » pour de plus amples<br>détails). |  |  |
| 3  | Compteur de session  | Nombre de boucles électroniques enregistrées dans la session en cours.                                                                                                    |  |  |
| 4  | Horloge              | Heure en mode 24h                                                                                                    |  |  |
| 5  | Indicateur USB       | Indique quand le lecteur est connecté à un ordinateur via un port USB. (voir Section "Utilisation d'une interface USB" pour plus de détails).                                                         |  |  |
| 6  | Nom du lecteur       | Affiche le nom du lecteur à la mise en marche et jusqu'à ce qu'une boucle soit lue.                                                                                                    |  |  |
| 7  | Compteur total       | Nombre total de boucles électroniques stockées dans toutes les sessions enregistrées.                                                                                                    |  |  |

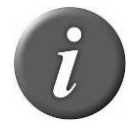

**Remarque 1** – Une fois activé, le lecteur restera allumé pendant 5 minutes par défaut s'il est uniquement alimenté par sa batterie.

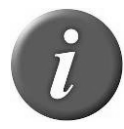

**Remarque 2** – Pour éteindre le lecteur, maintenez les deux boutons enfoncés pendant 3 secondes.

### Lecture d'une boucle électronique

#### Lecture des animaux

Approchez l'appareil de la boucle d'identification animale que vous souhaitez lire, puis appuyez sur le bouton vert pour activer le mode lecture. L'écran s'illumine par rétroéclairage et le voyant rouge clignote.

Dans ce mode lecture, "balayez" l'animal avec le lecteur pour scanner les données de la boucle électronique. Le mode lecture reste activé pendant un laps de temps programmé. Si vous maintenez le bouton vert enfoncé, le mode lecture reste actif. Si l'appareil est programmé en mode lecture continue, un appui sur le bouton démarre la lecture et elle restera activée jusqu'au prochain appui.

Illustration ci-dessous d'une lecture réussie :

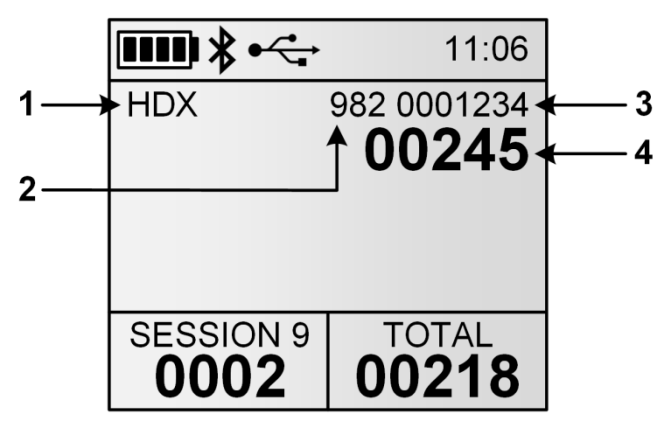

| Réf. | Désignation          | Explication                                                                       |  |
|------|----------------------|-----------------------------------------------------------------------------------|--|
| 1    | Type de boucle       | 2 technologies ont été homologuées pour l'identification animale par la norme     |  |
|      |                      | ISO 11785 : FDX-B et HDX. Quand le lecteur affiche le mot "IND" en tant que type  |  |
|      |                      | de boucle, cela signifie que la boucle en question n'est pas programmée pour      |  |
|      |                      | l'identification animale.                                                         |  |
| 2    | Code pays / code     | Le code pays est conforme aux normes ISO 3166 et ISO 11784/5 (format              |  |
|      | fabricant            | numérique)                                                                        |  |
|      |                      | Le code fabricant est attribué par l'ICAR                                         |  |
| 3    | Premiers chiffres du | Les premiers chiffres du code d'identification sont conformes à la norme ISO      |  |
|      | numéro électronique  | 11784/5                                                                           |  |
| 4    | Derniers chiffres du | Les derniers chiffres sont affichés en gros pour une meilleure lecture. Le nombre |  |
|      | numéro électronique  | de chiffres affichés dans cette zone est à partir du logiciel fourni.             |  |

Lorsqu'une nouvelle boucle est lue avec succès, le voyant vert clignote, le lecteur enregistre le numéro électronique dans sa mémoire interne<sup>3</sup> avec la date et l'heure correspondantes.

Le nombre de numéros électroniques lus dans la session en cours est incrémenté.

Le buzzer sonnera et/ou le vibreur vibrera à chaque lecture.

<sup>&</sup>lt;sup>3</sup> Dépend de l'option du mode d'enregistrement des numéros

#### **Remarque 3**

- Deux bips brefs et une vibration courte indiquent que le lecteur a déjà lu la boucle au cours de la session.
- Un bip et une vibration de durée moyenne indiquent que le lecteur a lu une boucle qui n'a encore jamais été lue au cours de la session.
- Un bip long/une vibration longue indiquent qu'il y a une alerte concernant la boucle qui vient d'être lue (voir la partie "comparaison sessions" pour plus d'informations).

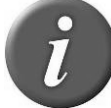

**Remarque 4** – Les paramètres de son/vibration et d'indication date et heure sont des options que vous pouvez activer ou désactiver en fonction de vos applications

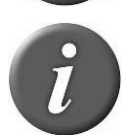

**Remarque 5** – Le lecteur peut scanner quand le câble d'alimentation est connecté<sup>3</sup>.

A chaque fois qu'une boucle est scannée, le numéro d'identification de l'animal est transmis automatiquement via le câble USB, le câble RS-232 ou par Bluetooth®.

#### Performance de distance de lecture

La figure 2 illustre la zone de lecture du lecteur au sein de laquelle les boucles peuvent être détectées et lues avec succès. La distance de lecture dépend de l'orientation de la boucle. La lecture est optimisée lorsque les boucles et implants sont placés tels qu'illustré ci-dessous.

Figure 2 – Orientation des boucles pour une lecture optimale

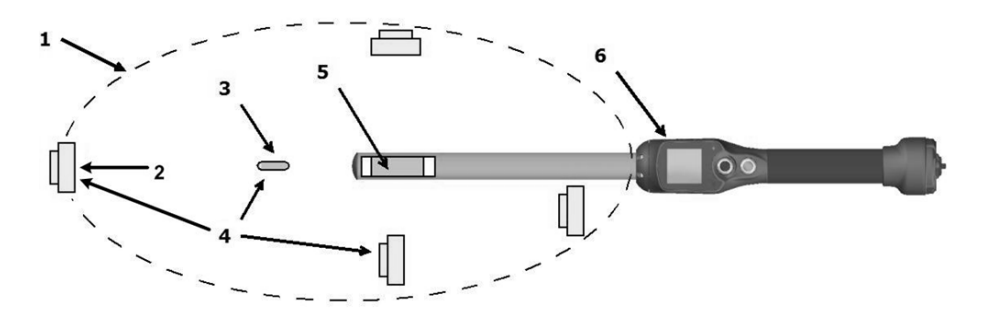

| Article | Légende             | Commentaires                                                                       |
|---------|---------------------|------------------------------------------------------------------------------------|
| 1       | Zone de lecture     | Zone dans laquelle les boucles auriculaires et implants peuvent être lus           |
| 2       | Boucle électronique | -                                                                                  |
| 3       | Implant             | -                                                                                  |
| 4       | Orientation idéale  | Orientation optimisée des boucles électroniques par rapport à l'antenne du lecteur |
| 5       | Antenne             | -                                                                                  |
| 6       | Lecteur             | -                                                                                  |

D'une façon générale les distances de lecture peuvent varier d'un type de boucle à l'autre. Quand les boucles sont orientées de façon idéale dans le prolongement du lecteur (comme illustré dans la figure 2), le lecteur pourra lire les boucles jusqu'à une distance de 42cm, en fonction du type de boucle et de son orientation.

#### Quelques conseils pour une bonne lecture

L'efficacité d'un lecteur est souvent liée à sa distance de lecture. La performance de lecture, en termes de distance, peut être altérée par les facteurs suivants :

- <u>Orientation des boucles</u> : Voir Figure 2.
- <u>Qualité des boucles</u> : il est normal de constater des différences de distance de lecture entre divers modèles et marques de boucles.
- <u>Mouvements de l'animal</u>: si l'animal passe trop rapidement, il se peut que la boucle n'ait pas été suffisamment longtemps dans la zone de lecture pour obtenir le numéro de l'animal.
- <u>Type de boucle</u> : les boucles HDX et FDX-B se lisent en général à peu près aux mêmes distances, cela dit, des facteurs liés à l'environnement, des interférences de radiofréquence par exemple, peuvent affecter la performance générale des boucles.
- <u>Objets métalliques à proximité</u> : des objets métalliques situés à proximité d'une boucle peuvent atténuer ou déformer les champs magnétiques générés au sein des systèmes RFID et, par conséquent, la distance de lecture. Par exemple : une boucle électronique se trouvant contre une cage de contention réduira considérablement sa distance de lecture.
- <u>Interférence de bruits électriques</u>: les transpondeurs et lecteurs RFID fonctionnent selon un principe de signaux électromagnétiques. D'autres phénomènes électromagnétiques tels que le rayonnement électrique provenant d'autres lecteurs de boucles électroniques ou d'écrans d'ordinateurs peuvent interférer dans la transmission et la réception des signaux et réduire de ce fait la distance de lecture.
- <u>Interférence transpondeur/lecteur</u>: plusieurs boucles dans la zone de réception du lecteur, ou d'autres lecteurs émettant une énergie inductrice à proximité peuvent avoir une incidence néfaste sur la performance du lecteur ou empêcher celui-ci de fonctionner.
- <u>Batterie déchargée</u> : au fur et à mesure que la batterie se décharge, l'énergie disponible pour activer le champ s'affaiblit et ce champ affaibli réduit le champ de lecture.

### Fonctions de lecture avancées

### Comparaison de sessions de lecture

Le lecteur peut être configuré pour fonctionner en faisant un comparatif avec une autre session. Cela vous permet :

- D'afficher/stocker des données supplémentaires pour une boucle particulière (numéro visuel, information médicale...). Les données supplémentaires sont stockées dans la session de travail en cours et peuvent être récupérées lors du téléchargement de la session.
- De générer une alerte sur un animal trouvé / non trouvé (voir Menu 10).

Affichage / Stockage des données supplémentaires

| <b>Ⅲ</b> * <b>&lt;</b> | 11:06                    |
|------------------------|--------------------------|
| HDX                    | 982 0001234              |
| VID:                   | <b>UUZ45</b><br>XAG02345 |
| BRE:                   | Beefalo                  |
| >Mv List<              | TOTAL                    |
| 0002                   | 00218                    |

| ▥▫≱♀↓             | 11:06          |
|-------------------|----------------|
| HDX               | 982 0001234    |
| ANIMAL -          | TROUVE!        |
| SESSION 9<br>0002 | TOTAL<br>00218 |

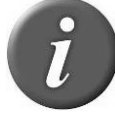

**Remarque 6** – l'icône  $\mathbf{Q}$  indique qu'une session de comparaison est activée. La session de comparaison est affichée entre les symboles "> <" (ex: ">Ma liste<").

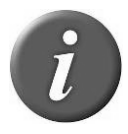

**Remarque 7** – l'icône **4** indique que les alertes sont activées.

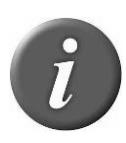

**Remarque 8** – Les sessions de comparaison peuvent être téléchargées dans le lecteur avec le logiciel "EID Tag Manager " ou tout autre logiciel capable d'assurer cette fonction. Vous pouvez changer de session de comparaison en utilisant le menu du lecteur (voir Menu 9)

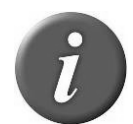

**Remarque 9** – Quand une alerte se produit, le lecteur émet un bip long et une vibration longue.

### Saisie de données

La fonction saisie de données peut être activée de façon à associer une ou plusieurs informations à un animal.

Quand un animal est scanné et la fonction saisie des données est activée, une fenêtre s'ouvre pour sélectionner une des données dans la liste de saisie de données sélectionnée (voir cidessous). Il est possible d'utiliser jusqu'à trois listes simultanément pour une saisie de données. Voir Menu 11 pour sélectionner la liste ou les listes voulues ou pour active/désactiver la fonction saisie de données.

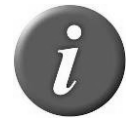

**Remarque 10 -** L'icône  $\blacksquare$  indique que la fonction de saisie de données est activée.

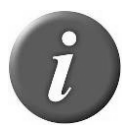

**Remarque 11** – Des listes de saisie de données peuvent être téléchargées dans le lecteur à l'aide du logiciel "EID Tag Manager" ou de tout autre logiciel ayant cette fonction.

1. Scannez un animal 2. Choisissez une valeur et 3. Les données sont

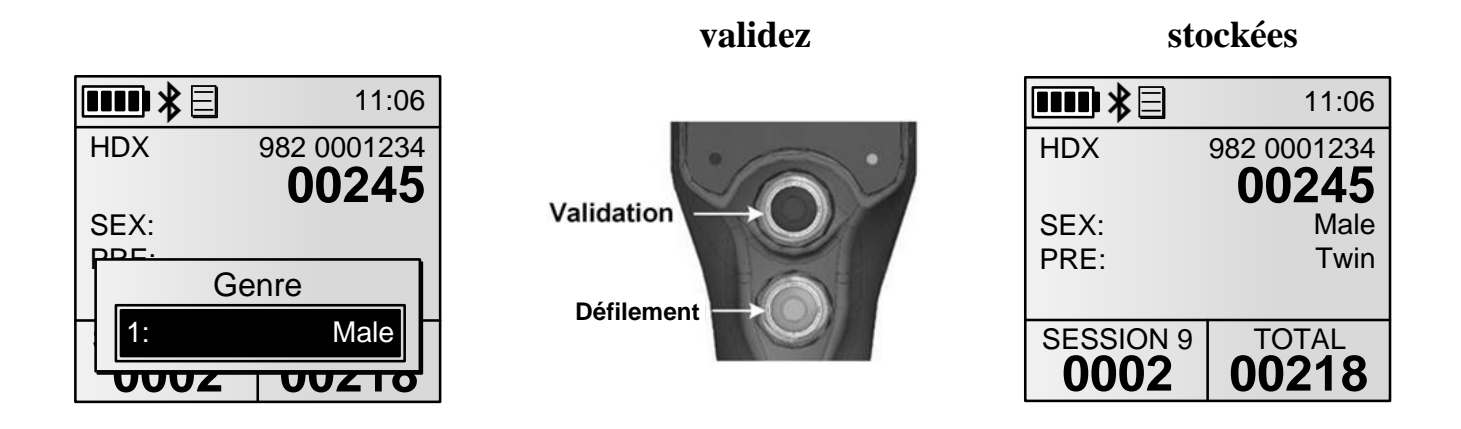

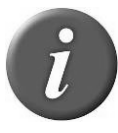

**Remarque 12** – Vous pouvez utiliser jusqu'à quatre champs de données pour une boucle. Si une session de comparaison est utilisée et contient trois champs de données, une seule liste de données peut être utilisée.

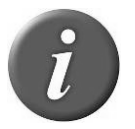

**Remarque 13** – Une liste que l'on qualifie de "liste par défaut" contenant des chiffres (1, 2...) est toujours disponible.

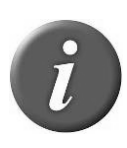

**Remarque 14** – Quand une boucle est lue deux fois ou d'avantage, le lecteur présélectionne les données précédemment validées. Si la saisie de données est différente, une boucle "doublon" est stockée dans la session avec les nouvelles données.

### Gestion du menu

### Utilisation du menu

Une fois le lecteur allumé, appuyez sur le bouton noir pendant plus de 3 secondes.

Menu 1 – Menu affiché en appuyant sur le bouton noir pendant plus de 3 secondes.

|                       | Réf. | Sous-menu           | Définition                                     |
|-----------------------|------|---------------------|------------------------------------------------|
| Moou                  | 1    | Retour              | Retour à l'écran principal                     |
|                       | 2    | Session             | Entrer dans le sous-menu de gestion de session |
| Retour                |      |                     | (voir Menu 2)                                  |
| Session               | > 3  | Réglages Bluetooth  | Entrer dans le sous-menu de gestion Bluetooth  |
| Paramètres Bluetooth  | >    |                     | (voir Menu 6)                                  |
| Paramètres de lecture | > 4  | Réglages de lecture | Entrer dans le sous-menu de gestion de lecture |
| Paramètres généraux   | >    |                     | (voir Menu 8)                                  |
| Information lecteur ; | > 5  | Paramètres généraux | Entrer dans le sous-menu de paramétrage        |
|                       |      |                     | général du lecteur (voir Menu 14).             |
|                       | 6    | Information sur le  | Fournit des informations sur le lecteur (voir  |
|                       |      | lecteur             | Menu 17).                                      |

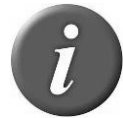

**Remarque 15** – Pour entrer dans un sous-menu, faites défiler les éléments en appuyant sur le bouton vert et pressez le bouton noir pour en sélectionner une.

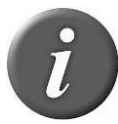

**Remarque 16** – Si aucune touche n'est actionnée pendant 8 secondes, le lecteur ferme le menu automatiquement.

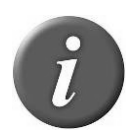

**Remarque 17** – Le symbole ► indique l'option actuellement sélectionnée.

### Gestion de session

Menu 2 - Menu "session"

|                          | Ref. | Sous-menu        | Définition                                               |
|--------------------------|------|------------------|----------------------------------------------------------|
| Socion                   | 1    | Retour           | Retour à l'écran précédent                               |
| 3ession                  | 2    | Nouvelle         | Création d'une nouvelle session de travail après         |
| Retour                   |      | session de       | validation de l'utilisateur. Cette nouvelle session      |
| Nouvelle session         |      | travail          | devient la session en cours et la précédence est fermée. |
| Ouvrir une session >     |      |                  | (voir Remarque 20 pour personnaliser les noms des        |
| Transférer une session > |      |                  | sessions)                                                |
| Importer d'une clé USB   | 3    | Ouverture        | Sélection et ouverture de l'une des sessions stockées.   |
| Effacer une session >    |      | session de       |                                                          |
|                          |      | travail          |                                                          |
|                          | 4    | Exporter une     | Aller au sous-menu permettant d'exporter une session     |
|                          |      | session          | vers une clé USB ou par Bluetooth. (voir Menu 3)         |
|                          | 5    | Importer à       | Importation de sessions à partir de la clé USB et        |
|                          |      | partir d'une clé | stockage dans la mémoire flash du lecteur (voir la       |
|                          |      | USB              | section "Connexion du lecteur à une clé USB").           |
|                          | 6    | Supprimer        | Entrer dans le sous-menu permettant de supprimer une     |
|                          |      | session          | session                                                  |

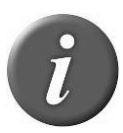

**Remarque 18** - Tous les numéros électroniques sont stockés dans la mémoire du lecteur jusqu'à ce que l'utilisateur efface les sessions après les avoir transférées vers un PC ou une autre unité de stockage telle qu'une clé USB.

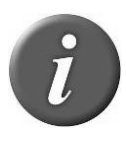

**Remarque 19** - Le lecteur indique la date et heure d'enregistrement pour chaque numéro d'identification si cette option est activée. L'utilisateur peut activer/désactiver cette fonction d'information date/heure en utilisant le logiciel EID Tag Manager.

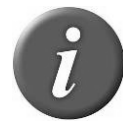

**Remarque 20** – Par défaut, la première session sera nommée "SESSION 1", le numéro de session étant ensuite incrémentés automatiquement.

Si les noms de sessions ont été personnalisés en utilisant le logiciel EID Tag Manager ou un autre logiciel, le menu affichera les noms de session disponibles et l'utilisateur pourra choisir parmi ces noms.

| Menu 3 - Menu "Imp | ortation de session' |
|--------------------|----------------------|
|--------------------|----------------------|

| Code | Sous-menu        | Définition                                                                                |
|------|------------------|-------------------------------------------------------------------------------------------|
| 1    | Retour           | Retour à l'écran précédent                                                                |
| 2    | Session en cours | Ouverture du Menu 4 pour sélectionner le canal voulu afin d'exporter la session en cours. |

| 3 | Sélection | de  | Affichage de la liste des sessions et, après sélection d'une session, ouverture du Menu 4 |
|---|-----------|-----|-------------------------------------------------------------------------------------------|
|   | session   |     | pour sélectionner le canal voulu pour exporter la session sélectionnée.                   |
| 4 | Toutes    | les | Ouverture du Menu 4 pour sélectionner le canal voulu pour exporter toutes les sessions.   |
|   | sessions  |     |                                                                                           |

Menu 4 – Liste des canaux pour exporter la/les session(s) :

| Réf. | Sous-menu | Définition                                               |
|------|-----------|----------------------------------------------------------|
| 1    | Retour    | Retour à l'écran précédent                               |
| 2    | Bluetooth | Envoi de session(s) via la liaison Bluetooth             |
| 3    | Clé USB   | Stockage de session(s) sur la clé USB (voir Remarque 22) |

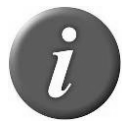

Remarque 21 – Branchez une clé USB ou établissez une connexion Bluetooth<sup>®</sup>

avant de sélectionner la fonction d'importation ou d'exportation de session.

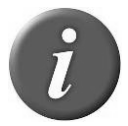

**Remarque 22** – Si aucune clé USB n'est détectée, un message "pas de clé USB détectée" apparaîtra. Assurez-vous que la clé est bien connectée puis essayez encore ou annulez.

Menu 5 – Menu "suppression de session"

| Réf. | Sous-menu           | Définition                                                                                                    |
|------|---------------------|----------------------------------------------------------------------------------------------------|
| 1    | Retour              | Retour à l'écran précédent                                                                                       |
| 2    | Sélection session   | Affichage des sessions stockées afin de sélectionner la session à supprimer après confirmation de l'utilisateur. |
| 3    | Toutes les sessions | Suppression de toutes les sessions stockées après confirmation.                                                  |

### **Gestion Bluetooth**®

Menu 6 - Menu "Bluetooth®"

|   |                       | Réf. | Sous-menu        | Définition                                                            |
|---|-----------------------|------|------------------|-----------------------------------------------------------------------|
| ſ | Paramètros Blustooth  | 1    | Retour           | Retour à l'écran précédent                                            |
|   |                       | 2    | Marche/Arrêt     | Activation/désactivation du module Bluetooth®                         |
|   | Retour                | 3    | Select device    | Configuration du lecteur en mode ESCLAVE ou recherche                 |
|   | On/Off                |      |                  | et affichage de tous les unités Bluetooth <sup>®</sup> à proximité du |
|   | Choisir un appareil > |      |                  | lecteur pour configurer le lecteur en mode MAÎTRE.                    |
|   | Authentification      |      |                  | Choisir un périphérique                                               |
|   | Découvrable iPhone    |      |                  | Choisir un periphenque                                                |
|   | A propos >            |      |                  | Retour                                                                |
|   |                       |      |                  | ▶Esclave                                                              |
|   |                       | I    |                  | MZ220                                                                 |
|   |                       |      |                  | XR3000                                                                |
|   |                       |      |                  | My iPhone                                                             |
|   |                       |      |                  | Nouveau périphérique                                                  |
|   |                       |      |                  |                                                                       |
|   |                       |      | A                |                                                                       |
|   |                       | 4    | Authentification | Activation/desactivation du dispositif de securite du                 |
|   |                       |      | _ /              | Bluetooth®                                                            |
|   |                       | 5    | Découvrable par  | Rend le lecteur visible sur iPhone <sup>®</sup> , iPad <sup>®</sup> . |
|   |                       |      | iPhone           |                                                                       |
|   |                       | 6    | A propos         | Information concernant les fonctions Bluetooth®                       |
|   |                       |      | Bluetooth        | (voir Menu 7)                                                         |

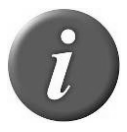

**Remarque 23** – Quand le lecteur est visible sur iPhone ou iPad, un message "Appairage terminé ?" est affiché. Appuyez sur "oui" une fois que l'iPhone ou l'iPad est appairé au lecteur.

Menu 7 – Information concernant Bluetooth®

| Réf. | Fonction                                             | Description d'utilisation                                               |
|------|------------------------------------------------------|-------------------------------------------------------------------------|
| 1    | Nom                                                  | Nom du lecteur                                                          |
| 2    | Adr                                                  | Adresse du module Bluetooth <sup>®</sup> RS420.                         |
| 3    | Appariement                                          | L'adresse Bluetooth <sup>®</sup> du dispositif distant quand le lecteur |
|      |                                                      | est en mode MAÎTRE                                                      |
| 4    | Sécurité                                             | Marche-arrêt - indique l'état de l'option d'authentification            |
| 5    | PIN                                                  | Code PIN à composer si demandé                                          |
| 6    | Version                                              | Version du micro-logiciel Bluetooth®                                    |
|      |                                                      |                                                                         |
|      |                                                      |                                                                         |
|      | Ref.       1       2       3       4       5       6 | Ref.Fonction1Nom2Adr3Appariement4Sécurité5PIN6Version                   |

### Réglages de lecture

Menu 8 - Menu "Lecture"

|                          | Réf.     | Sous-menu         | Définition                                            |
|--------------------------|----------|-------------------|-------------------------------------------------------|
| Doromòtros de lesture    | 1        | Retour            | Retour à l'écran précédent                            |
|                          | 2        | Comparaison et    | Gestion des réglages de comparaison et d'alertes      |
| Retour                   |          | alertes           | (voir Menu 9).                                        |
| Comparaison et alertes > | > 3      | Saisie de données | Gestion de la fonction saisie de données (voir        |
| Saisie de données >      | >        |                   | Remarque 10 concernant l'icône de saisie de           |
| Temps de lecture >       | >        |                   | données)                                              |
| Mode d'enregistrement    | <b>4</b> | Temps de lecture  | Réglage du temps de lecture (3s, 5s, 10s ou lecture   |
| Type de compteur >       | >        |                   | en continu)                                           |
| Puissance RFID >         | <b>5</b> | Mode de           | Changement du mode de sauvegarde (pas de              |
|                          | /▼<br>¬  | sauvegarde des    | sauvegarde, à la lecture et à la lecture sans numéros |
|                          | _i       | boucles           | dupliqués en mémoire)                                 |
|                          | 6        | Mode compteur     | Gestion des compteurs affichés sur l'écran principal  |
|                          |          |                   | (voir Menu 12)                                        |
|                          | 7        | RFID              | Gestion de la consommation d'énergie de l'appareil    |
|                          |          | Mode énergie      | (voir Menu 13)                                        |
|                          | 8        | Température       | Active la fonction de détection de température avec   |
|                          |          |                   | les implants à détection de température               |

Menu 9 - Menu "comparaison et alertes"

|                        |   | Réf. | Sous-menu  | Définition                                                |
|------------------------|---|------|------------|-----------------------------------------------------------|
| Comparaison et alerter |   | 1    | Retour     | Retour à l'écran précédent                                |
| Comparaison et alertes |   | 2    | Sélection  | Affichage de toutes les sessions stockées dans la mémoire |
| Retour                 |   |      | "Comparer" | et sélection de la session de comparaison utilisée pour   |
| Choisir la session     | > |      |            | comparer les numéros de boucles lus.                      |
| Arrêter la comparaison |   |      |            | (voir Remarque 6 concernant l'icône de session).          |
| Alertes                | > | 3    | Désactiver | Désactivation de la fonction de comparaison.              |
|                        |   |      | "comparer" |                                                           |
|                        |   | 4    | Alertes    | Entrer dans le menu "alertes" (voir Menu 10 et Remarque 7 |
|                        |   |      |            | concernant l'icône alerte).                               |
|                        |   |      |            |                                                           |

Menu 10 - Menu "Alertes"

|                            | Réf. | Sous-menu     | Définition                                                  |
|----------------------------|------|---------------|-------------------------------------------------------------|
| Alertee                    | 1    | Retour        | Retour à l'écran précédent                                  |
| Alertes                    | 2    | désactivation | Désactivation des alertes                                   |
| Retour                     | 3    | Sur animal    | Émission d'un signal d'alerte (long bip/vibration) quand le |
| Désactivé                  |      | trouvé        | numéro de l'animal lu est trouvé dans la session de         |
| Recherche d'animaux        |      |               | comparaison.                                                |
| Detecter un animal inconnu | 4    | Sur animal    | Émission d'un signal d'alerte quand le numéro de l'animal   |
| A partir de la session     |      | non trouvé    | lu n'est pas trouvé dans la session de comparaison.         |
|                            | 5    | À partir      | Émission d'une alerte si le numéro de l'animal lu est       |
|                            |      | d'une         | signalé avec une alerte dans la session de comparaison.     |
|                            |      | session de    | L'entête de données dans la session de comparaison doit     |
|                            |      | comparaison   | être nommé "ALT". Si le champ "ALT" pour un numéro de       |
|                            |      |               | boucle donné contient une chaîne de caractères, une         |
|                            |      |               | alerte sera générée, autrement il n'y aura pas d'alerte     |

Menu 11 - Menu "Saisie de données"

|    |                   |   | Réf. | Sous-menu    | Définition                                                  |
|----|-------------------|---|------|--------------|-------------------------------------------------------------|
|    | Saiaia da dannéaa |   | 1    | Retour       | Retour à l'écran précédent                                  |
|    | Salsie de données |   | 2    | Marche/arrêt | Activer/désactiver la fonction saisie de données            |
|    | Retour            |   | 3    | Sélection    | Sélection d'une ou plusieurs liste(s) de saisie de données  |
| Ιſ | On/Off            |   |      | liste de     | (jusqu'à 3 listes sélectionnables) à utiliser pour associer |
|    | Choisir une liste | > |      | données      | des saisies de données à la boucle lue.                     |
|    |                   |   |      |              |                                                             |
|    |                   |   |      |              |                                                             |
|    |                   |   |      |              |                                                             |
|    |                   |   |      |              |                                                             |
|    |                   |   |      |              |                                                             |

### Menu 12 - Menu "mode compteur"

| Réf. | Sous-menu                 | Définition                                                                                                    |
|------|---------------------------|----------------------------------------------------------------------------------------------------|
| 1    | Retour                    | Retour à l'écran précédent                                                                                                    |
| 2    | Session   Total           | 1 compteur pour tous les numéros stockés dans la session en cours et 1<br>compteur pour tous les numéros stockés en mémoire (9999 au maximum<br>par session)                                                                                                    |
| 3    | Session   boucles uniques | 1 compteur pour tous les numéros stockés dans la session en cours et 1 compteur pour tous les numéros uniques stockés dans cette session (1000 au maximum). Le mode de sauvegarde boucle passe automatiquement en mode "Á LA LECTURE".                                          |
| 4    | Session   MOB             | 1 compteur pour tous les numéros stockés dans la session en cours et 1<br>sous-compteur pour compter les groupes d'animaux dans une session. La<br>mise à zéro d'un comptage de groupes d'animaux peut être paramétrée en<br>tant qu'action rapide (voir menu actions rapides). |

### Menu 13 - Menu "mode énergie RFID "

| Réf. | Sous-menu          | Définition                                                              |
|------|--------------------|-------------------------------------------------------------------------|
| 1    | Retour             | Retour à l'écran précédent                                              |
| 2    | Économie d'énergie | Mise en mode basse consommation d'énergie avec des distances de lecture |
|      |                    | légèrement plus courtes.                                                |
| 3    | Pleine puissance   | Règle l'appareil en mode pleine puissance                               |

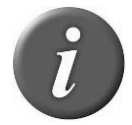

**Remarque 24** – Quand le lecteur est en mode économie d'énergie, les distances de lecture sont réduites.

### Paramétrages généraux

|                     | Réf. | Sous-menu     | Définition                                              |
|---------------------|------|---------------|---------------------------------------------------------|
| Deremètres généroux | 1    | Retour        | Retour à l'écran précédent                              |
| Parametres generaux | 2    | Profils       | Rappel d'un profil sauvegardé dans le lecteur. Les      |
| Retour              |      |               | réglages par défaut peuvent être rechargés.             |
| Profils >           | 3    | Action rapide | Attribution d'une seconde fonction au bouton noir (voir |
| Action rapide >     |      |               | Menu 15)                                                |
| Vibreur 🔳           | 4    | Vibreur       | Activation/désactivation (voir Remarque 20)             |
| Son 🔳               | 5    | Buzzer        | Activation/désactivation (voir Remarque 21)             |
| Protocole >         | 6    | Protocole     | Sélection du protocole utilisé par les interfaces de    |
| Langue >            |      |               | communication (voir Menu 16).                           |
| L                   | 7    | Langage       | Sélection de la langue (anglais, français, espagnol ou  |
|                     |      |               | portugais)                                              |

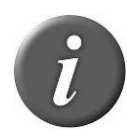

**Remarque 25** – Un profil est un ensemble complet de réglages (mode de lecture, mode de sauvegarde de boucles, paramètres Bluetooth®...) correspondant à un cas d'utilisation. Il peut être créé à l'aide du programme EID Tag Manager et rappelé par la suite à partir du menu du lecteur. L'utilisateur peut sauvegarder jusqu'à 4 profils en mémoire.

#### Menu 15 - Menu "action rapide"

|                                                              | Réf. | Sous-menu                       | Définition                                                                                                    |
|--------------------------------------------------------------|------|---------------------------------|----------------------------------------------------------------------------------------------------|
|                                                              | 1    | Retour                          | Retour à l'écran précédent                                                                                                |
| Action rapide                                                | 2    | Désactivé                       | Pas de fonction attribuée au bouton noir                                                                                  |
| Retour                                                       | 3    | Entrée dans le<br>menu          | Accès rapide au menu                                                                                                    |
| Aucune action                                                | 4    | Nouvelle session                | Création rapide d'une nouvelle session                                                                                    |
| Aller au menu<br>Nouvelle session<br>Retransmettre le numéro | 5    | Renvoi de la<br>dernière boucle | La dernière lecture est renvoyée sur toutes les<br>interfaces de communication (série, Bluetooth et<br>USB)               |
| TAZ completi groupe                                          | 6    | Réinitialisation<br>MOB         | Réinitialisation du compteur de groupe (MOB)<br>quand le type de compteur session   MOB est<br>sélectionné (voir Menu 12) |

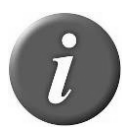

**Remarque 26** – Une action rapide est une seconde fonction attribuée au bouton noir. Le lecteur effectue l'action sélectionnée à la suite d'une brève pression exercée sur le bouton noir.

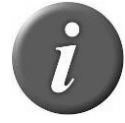

**Remarque 27** – Si l'utilisateur maintient le bouton enfoncé pendant plus de 3 secondes, l'appareil affiche le menu et l'action rapide n'est pas réalisée.

Menu 16 – Menu "protocole"

|                                           | Réf. | Sous-menu                | Définition                                                              |
|-------------------------------------------|------|--------------------------|-------------------------------------------------------------------------|
| Bratasala                                 | 1    | Retour                   | Retour à l'écran précédent                                              |
| PTOLOCOle                                 | 2    | Protocole                | Sélection du protocole standard                                         |
| Retour                                    |      | standard                 |                                                                         |
| Protocole standard<br>Allflex RS320/RS340 | 3    | Allflex RS320<br>/ RS340 | Sélection du protocole utilisé par les lecteurs ALLFLEX RS320 et RS340. |

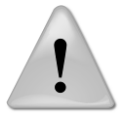

**Remarque 28** – Toutes les commandes du lecteur ALLFLEX RS320 / RS340 sont utilisables mais certaines fonctions n'ont pas été mises en place.

### A propos du lecteur

Menu 17 - Menu "informations concernant le lecteur"

|                                             | Réf. | Fonction             | Description fonction                                       |
|---------------------------------------------|------|----------------------|------------------------------------------------------------|
| Information lecteur                         | 1    | S/N                  | Indique le numéro de série du lecteur                      |
| S/N: C088 00086<br>FW: 2.00.00 – Jun 4 2014 | 2    | FW                   | Indique la version de micrologiciel du lecteur             |
| P/N: 30002-0A0                              | 3    | HW                   | Indique la version de matériel du lecteur                  |
| Memory used: 7%<br>Files used: 18/400       | 4    | Mémoire<br>utilisée  | Indique le pourcentage de mémoire utilisée                 |
| Batt: 87%                                   | 5    | Fichiers<br>utilisés | Indique le nombre de sessions enregistrées dans le lecteur |
|                                             | 6    | Batterie             | Indique le niveau de charge de la batterie en pourcentage  |

### **Connecter le lecteur à un PC**

Cette section vous explique comment raccorder le lecteur à un smartphone ou à un PC. La connexion de l'appareil peut s'opérer de 3 façons : par câble USB, par câble RS-232 ou par connexion sans fil Bluetooth®.

### Utilisation d'une interface USB

Le port USB permet à l'appareil d'envoyer et de recevoir des données par connexion USB.

Pour établir une connexion USB, il vous suffit de connecter le lecteur à un PC avec le câble d'alimentation et de données.

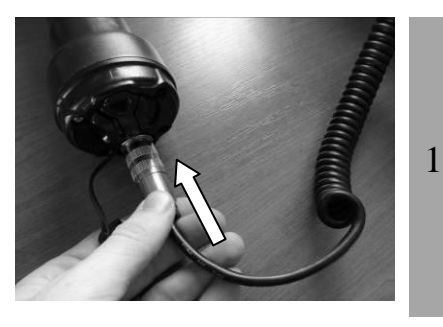

Retirez le bouchon protecteur qui recouvre le connecteur du lecteur et protège ce dernier de toute contamination extérieure.

Installez le câble d'alimentation et de données en l'insérant dans le connecteur et en tournant la bague de verrouillage.

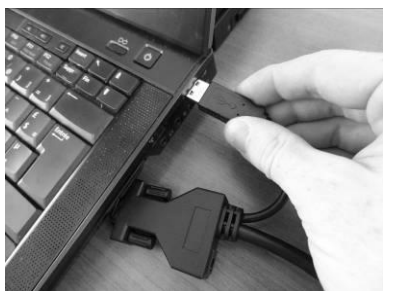

Branchez le cordon d'extension USB sur le port USB de votre ordinateur.

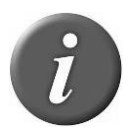

**Remarque 29** – Une fois le câble USB branché, le lecteur est alimenté automatiquement et restera actif jusqu'à ce que le câble soit débranché. Le lecteur pourra lire des boucles s'il dispose d'une batterie suffisamment chargée. Si la batterie est déchargée, le lecteur ne pourra pas lire de boucles mais restera allumé et pourra seulement communiquer avec l'ordinateur.

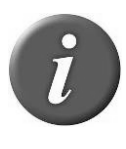

**Remarque 30**: Le lecteur ne peut pas lire de boucles électroniques s'il n'a pas de batterie ou de source d'énergie externe. Par conséquent il est impossible dans ces conditions de lire une boucle électronique bien que les autres fonctions soient actives.

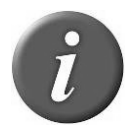

**Remarque 31** – Installez d'abord le logiciel PC fourni dans le CD-ROM afin de préinstaller les pilotes USB pour le lecteur. Lorsque vous brancherez le lecteur, Windows trouvera automatiquement le pilote et installera le lecteur comme il faut.

### Utilisation d'une interface série

Le port série permet à l'appareil d'envoyer et de recevoir des données via une connexion RS-232.

Pour établir une connexion RS-232, il vous suffit de connecter le lecteur avec un PC ou un assistant numérique avec le câble alimentation-données.

L'interface RS-232 série consiste en un agencement de 3 fils et d'un connecteur DB9 femelle afin de transmettre (TxD/broche 2), recevoir (RxD/broche 3) et relier à la terre (GND/broche 5). Les réglages par défaut de cette interface sont : 9600 bits/seconde, pas de parité, 8 bits/1 mot, et 1 bit d'arrêt ("9600N81"). Ces paramètres peuvent être changés à partir du logiciel PC.

Les données de sortie série apparaissent sur la connexion TxD/broche 2 de l'appareil sous le format ASCII.

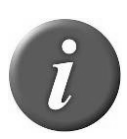

**Remarque 32** – L'interface RS-232 est raccordée en tant que DCE (équipement de terminaison de circuit de données) qui se connecte directement au port série d'un PC ou de tout autre appareil de type DTE (équipement terminal de traitement de données). Lorsque l'appareil est connecté à un autre matériel câblé en tant que DCE (tel qu'un PDA (assistant numérique personnel), un adaptateur « null modem » est nécessaire pour un bon échange des signaux de transmission et de réception permettant la communication.

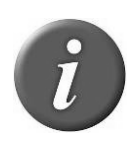

**Remarque 33** – Il est possible d'étendre la connexion données série avec une rallonge d'un modèle courant de type DB9M ou DB9F. Longueurs conseillées pour les rallonges : ne pas dépasser 20 mètres pour la transmission des données et 2 mètres pour les données et l'alimentation en énergie.

### Utilisation de l'interface Bluetooth<sup>®</sup>

Le Bluetooth® fonctionne selon un principe de communication MAÎTRE – ESCLAVE : MAÎTRE à une extrémité, ESCLAVE à l'autre. Le MAÎTRE engage la communication et recherche un dispositif ESCLAVE auquel se connecter. Quand le lecteur est en mode ESCLAVE (mode par défaut), il peut être détecté par d'autres appareils tels qu'un PC ou un Smartphone. Les Smartphones et les ordinateurs se comportent généralement en MAÎTRE tandis que le lecteur sera configuré en tant qu'ESCLAVE.

Lorsque le lecteur est configuré en tant que MAÎTRE, il ne peut être connecté qu'à l'appareil auquel il est appairé. Les lecteurs sont généralement utilisés en mode MAÎTRE quand on doit le connecter à un seul appareil tel un indicateur de pesée, un PDA ou encore une imprimante Bluetooth.

Le lecteur est muni d'un module Bluetooth® de classe 1 et est conforme au profile port série Bluetooth® (SPP) et au protocole d'accessoire iPod® d'Apple (iAP). La connexion peut être établie en mode ESCLAVE ou en mode MAÎTRE.

Remarque 34 – Compréhension de l'icône Bluetooth® :

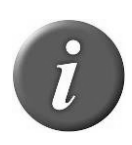

| Désactivé   | Mode esclave |          | mode Maitre  |          |
|-------------|--------------|----------|--------------|----------|
|             | clignotant   | Fixe     | Clignotant   | Fixe     |
| Pas d'icône | *            | *        | ≯∝           | ≯տ       |
|             | Non connecté | Connecté | Non connecté | Connecté |

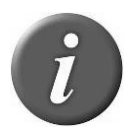

**Remarque 35** - Quand la communication Bluetooth® est établie, un seul bip retentit et s'accompagne d'un message visuel. Quand il y a déconnexion, trois bips retentissement et un message s'affiche.

Si vous utilisez un Smartphone ou un PDA, un logiciel est nécessaire (non fourni). Votre fournisseur de logiciel vous expliquera comment connecter le PDA.

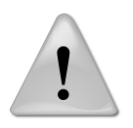

**Remarque 36** – Pour une bonne connexion Bluetooth® avec votre lecteur, il vous suffit respecter les méthodes de mise en œuvre décrites ci-après.

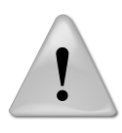

**Remarque 37** – Si ces méthodes de mise en œuvre ne sont pas respectées, il se peut que la connexion devienne irrégulière et que cela occasionne d'autres erreurs en lien avec le lecteur.

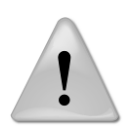

**Remarque 38** – Quand Windows 7 installe les pilotes Bluetooth®, il est normal qu'il ne trouve pas le pilote pour "appareil périphérique Bluetooth®" (voir l'image ci-dessous). Windows ne peut pas installer le pilote parce que cela correspond à un service iAP d'Apple qui est nécessaire pour connecter les appareils iOS (iPhone, iPad).

| Driver Software Installation                                                                                            | [3]                                                   |
|----------------------------------------------------------------------------------------------------|-------------------------------------------------------|
| Device driver software was not suc                                                                                      | cessfully installed                                   |
| Please consult with your device manufacture                                                                             | r for assistance getting this device installed.       |
| Standard Serial over Bluetooth link (COM6)<br>Standard Serial over Bluetooth link (COM7)<br>Bluetooth Peripheral Device | √ Ready to use<br>✓ Ready to use<br>★ No driver found |
| What can I do if my device did not install prop                                                                         | perly?                                                |
|                                                                                                    | Close                                                 |

### **Bluetooth<sup>®</sup> – Méthodes ayant fait leurs preuves**

Il existe 2 cas de figure possibles pour une bonne mise en œuvre de la connexion Bluetooth ${}^{\mathbb{R}}$ :

Lecteur relié à un adaptateur Bluetooth® lui-même relié à un PC, ou à un PC ou PDA compatible Bluetooth® ;

Lecteur relié à un adaptateur Bluetooth® lui-même relié à un indicateur de pesée, ou à un appareil compatible Bluetooth® du type tête de balance ou imprimante.

Ces options sont détaillées ci-dessous.

## Lecteur relié à un adaptateur Bluetooth® lui-même connecté à un PC ou à un PC ou PDA compatible Bluetooth®.

Dans ce cas de figure, il faut procéder à un "appairage". Sur le lecteur, allez dans le menu « Bluetooth® », puis sélectionnez « esclave » dans le sous-menu « Choisir un appareil » pour enlever l'appairage précédent et permettre au lecteur de revenir en mode ESCLAVE.

Lancez votre gestionnaire de programme Bluetooth® PC ou les services Bluetooth® PDA.

La méthode d'appairage du gestionnaire de programme peut varier en fonction du dispositif Bluetooth® installé sur votre PC. Généralement, le programme comporte une option « Ajouter un appareil » ou « Découvrir un appareil ».

Avec le lecteur allumé, sélectionnez une de ces options. Le programme Bluetooth® doit ouvrir une fenêtre dans la minute qui suit et afficher tous les appareils compatibles Bluetooth® situés à proximité. Cliquez sur le lecteur auquel vous souhaitez vous connecter et suivez les étapes décrites dans le programme.

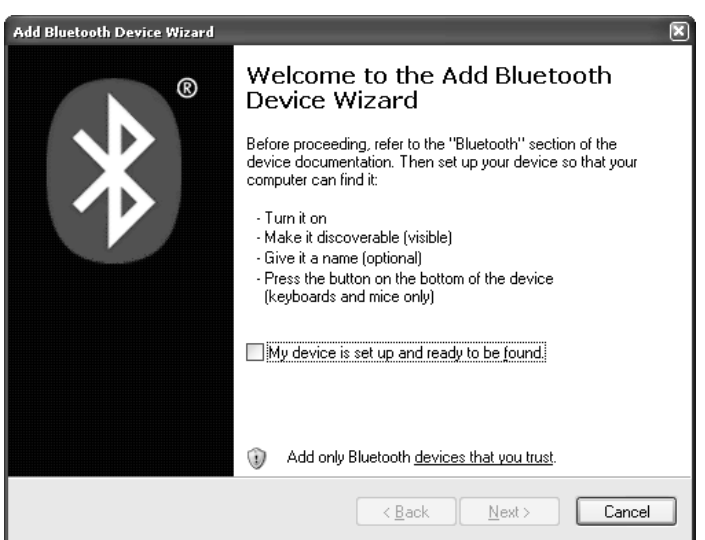

| Bluetooth Dev | ices 🕅                           |
|---------------|----------------------------------|
| Devices O     | otions COM Ports Hardware        |
| All othe      | er devices                       |
| *             | RS420                            |
|               |                                  |
|               |                                  |
|               |                                  |
|               |                                  |
| A <u>d</u> d  | <u>R</u> emove <u>Properties</u> |
|               | OK Cancel Apply                  |

Il se peut que le programme vous demande de fournir un "Mot de passe" pour l'appareil. Comme noté dans l'exemple suivant, Sélectionnez l'option « laissez-moi choisir mon propre mot de passe ». Le mot de passe du lecteur par défaut est :

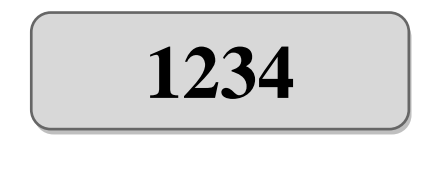

| Add Bluetooth Device Wizard                                                                                                    |                                                              |
|----------------------------------------------------------------------------------------------------|--------------------------------------------------------------|
| Do you need a passkey to add your device?                                                                                                    | <b>S</b>                                                     |
| To answer this question, refer to the "Bluetooth" section o<br>your device. If the documentation specifies a passkey, us                        | of the documentation that came with<br>e that one.           |
| O <u>C</u> hoose a passkey for me                                                                                                    |                                                              |
| $\bigcirc$ Use the passkey found in the documentation:                                                                                          |                                                              |
| Let me choose my own passkey;                                                                                                    |                                                              |
| ○ <u>D</u> on't use a passkey                                                                                                    | We recommend using a passkey that is<br>8 to 16 digits long. |
| You should always use a <u>passkey</u> , unless your device<br>recommend using a passkey that is 8 to 16 digits long<br>more secure it will be. | a does not support one. We<br>. The longer the passkey, the  |
| <u> </u>                                                                                                    | ick Next > Cancel                                            |

Le programme allouera 2 ports de communication pour le lecteur. Le port de sortie sera utilisé pour la plupart des applications. Notez le numéro de ce port dont vous aurez besoin lors de connexions à un programme informatique.

Si cela échoue, utilisez les liens ci-dessous, cherchez le lecteur dans la liste des périphériques et connectez-le. Vous devez ajouter un port de sortie qui établit une connexion avec l'appareil. Suivez les différentes étapes décrites dans les liens ci-dessous.

Pour Windows XP: http://support.microsoft.com/kb/883259/en-us

Pour Windows 7: <u>http://windows.microsoft.com/en-US/windows7/Connect-to-Bluetooth-</u> and-other-wireless-or-network-devices

### Connexion du lecteur à un indicateur de pesée ou à un appareil compatible Bluetooth® (ex : imprimante) avec l'adaptateur Bluetooth®.

Ce cas de figure exige que le lecteur recense les périphériques Bluetooth®. Allez dans le menu « Bluetooth », puis dans le sous-menu « Choisir un appareil » et sélectionnez « Nouveau périphérique...». Ceci lancera la recherche Bluetooth®

L'appareil auquel vous souhaitez vous connecter s'affichera sur le lecteur. Utilisez le bouton vert de défilement pour atteindre l'appareil voulu. Sélectionnez-le en pressant le bouton noir sur le lecteur. Le lecteur se connectera alors en mode MAÎTRE.

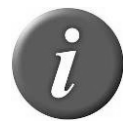

**Remarque 39** – Il se peut que l'authentification Bluetooth $\mathbb{R}$  soit nécessaire afin d'établir la connexion avec un appareil à distance. Voir Menu 6 pour allumer/éteindre l'authentification.

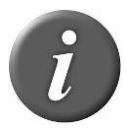

**Remarque 40** – Votre lecteur peut se connecter sur un iPhone ou un iPad (suivre instruction ci-dessus).

### Connexion du lecteur à une clé USB

L'adaptateur USB (ref. E88VE015) vous permet de vous connecter à une clé USB (formatée en FAT32).

Avec ce matériel, vous pouvez importer et exporter des sessions (voir Remarque 22).

Les numéros à importer doivent être un fichier texte, appelé "tag.txt". La première ligne du fichier doit être EID ou RFID ou TAG. Les numéros de boucles électroniques doivent comporter 15 ou 16 chiffres (999000012345678 ou 999 000012345678).

Exemple de fichier "tag.txt":

EID

999000012345601

999000012345602

999000012345603

### Gestion de l'alimentation

Le RS420 est doté d'une batterie rechargeable 7.4VDC – 2600mAh Li-Ion qui constitue sa principale source d'énergie et augmente de plusieurs heures la durée d'utilisation du lecteur quand elle est en complètement chargée.

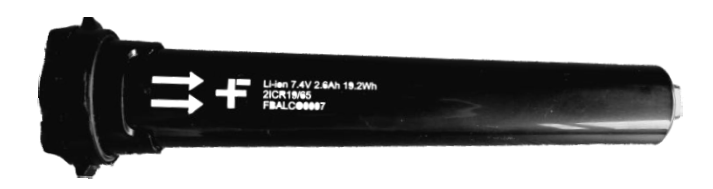

L'utilisateur peut également, quand il n'est pas en extérieur, utiliser d'autres sources d'alimentation :

Via l'adaptateur secteur. Une fois que l'adaptateur secteur est connecté, le lecteur est sous tension et restera allumé jusqu'à ce que l'adaptateur secteur soit débranché et la batterie chargée. Le lecteur peut être alimenté en énergie quelle que soit l'état de charge de la batterie. Si l'adaptateur secteur a été connecté, l'utilisateur pourra configurer et tester le fonctionnement de l'appareil pendant le chargement de la batterie. Il se peut que cette configuration ait une incidence sur les performances de lecture.

Via le câble d'alimentation en courant continu avec des pinces crocodiles<sup>4</sup>: vous pouvez connecter votre lecteur à n'importe quelle source d'alimentation de courant continu (12V DC minimum - 28V DC maximum) telle que batterie de voiture, camion, tracteur (voir photo ci-dessous). Le lecteur se connecte par son connecteur

<sup>&</sup>lt;sup>4</sup> système d'alimentation uniquement propose pour l'Australie/Nouvelle-Zélande

femelle situé à l'arrière du câble alimentation-données du lecteur comme indiqué à l'étape 2 (voir section « démarrage »).

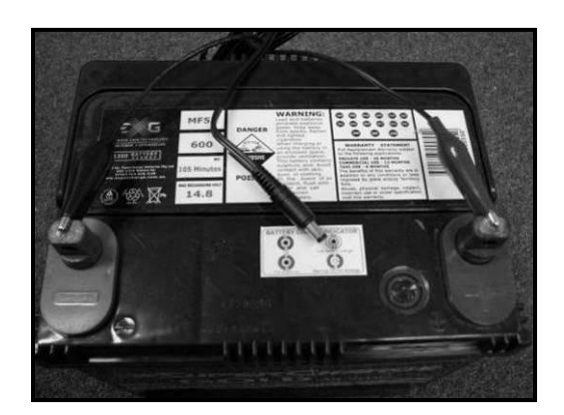

Raccorder la pince crocodile noire à la borne négative (-) Raccorder la pince crocodile rouge à la borne positive (+)

L'icône de niveau de charge de la batterie signale son niveau de déchargement mais également le niveau de charge atteint lorsqu'elle est en mode charge.

| Afficha | age | Sommaire                                                                                     |
|---------|-----|----------------------------------------------------------------------------------------------|
|         |     | Bonne                                                                                        |
|         |     | Assez bonne                                                                                  |
|         |     | Moyenne                                                                                      |
|         |     | Légèrement déchargée mais suffisant                                                          |
|         |     | Déchargée. Rechargez la batterie (un message signalant le niveau de batterie bas apparaîtra) |

### **Recommandations concernant l'alimentation du lecteur**

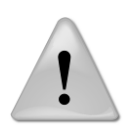

**Remarque 41** – Le lecteur ne doit pas être utilisé avec une batterie autre que la batterie fournie. Le lecteur ne fonctionnera pas avec des piles individuelles qu'elles soient de type jetable ou rechargeable.

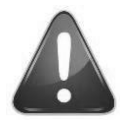

ATTENTION

RISQUE D'EXPLOSION SI LA BATTERIE EST REMPLACÉE PAR UNE BATTERIE INAPROPRIÉE. METTRE AU REBUT LES BATTERIES USAGÉES CONFORMÉMENT AUX RECOMMANDATIONS.

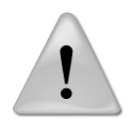

**Remarque 42** – Ne pas utiliser le lecteur près d'un point d'eau lorsqu'il est connecté à un adaptateur AC/DC.

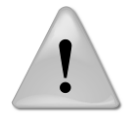

**Remarque 43** – Ne pas installer le lecteur à proximité d'une source de chaleur telle que radiateur, bouche de chaleur, four ou autre appareil générant de la chaleur.

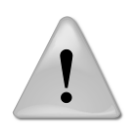

**Remarque 44** – Ne pas recharger la batterie à partir du courant secteur en cas d'orage.

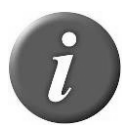

Remarque 45 – Le lecteur est protégé en cas de polarité inversée.

### Précautions de manipulation de la batterie

Merci de lire et de bien respecter les recommandations de manipulation de la batterie avant utilisation. Un usage inapproprié de la batterie pourrait provoquer un dégagement de chaleur, un incendie, une fissure, des dégâts ou une détérioration de la puissance de la batterie.

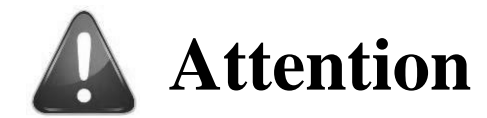

- 1. Ne pas utiliser ou ne pas laisser la batterie exposée à de fortes chaleurs (exemple : sous une très forte lumière du soleil ou dans un véhicule par temps chaud) pour éviter les risques de surchauffe, de combustion, de dégradation du fonctionnement de la batterie qui écourteraient sa durée de vie.
- 2. Ne pas utiliser l'appareil dans un endroit chargé d'électricité statique, ce qui risquerait d'endommager les dispositifs de sécurité et de créer des situations à risques.
- 3. En cas de projection accidentelle d'électrolyte dans les yeux, ce qui peut arriver en cas de fuite de la batterie, ne vous frottez pas les yeux ! rincez-les abondamment à l'eau claire et consultez immédiatement votre médecin compte-tenu des risques de lésion ou de perte de la vision.
- 4. Si, lors de l'utilisation, de la charge ou du stockage de la batterie, celle-ci dégage une odeur, génère de la chaleur, présente une décoloration ou une déformation ou une anomalie quelconque, retirez-la immédiatement de l'appareil et placez la dans un conteneur, une boîte métallique par exemple.
- 5. Des bornes sales ou oxydées peuvent entraîner une mauvaise connexion entre la batterie et le lecteur et de ce fait, une déficience de l'alimentation électrique ou de la charge.
- 6. Si les bornes de la batterie sont oxydées, nettoyez-les à l'aide d'un chiffon sec avant utilisation.
- 7. Sachez que des batteries rebutées peuvent provoquer un incendie, c'est pourquoi, avant de jeter une batterie, il est recommandé d'en recouvrir les bornes avec du ruban adhésif pour les isoler.

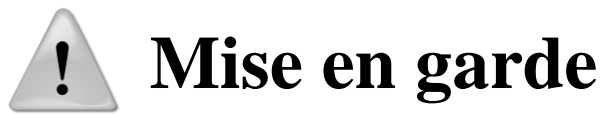

- 1. Ne pas immerger la batterie
- 2. La batterie doit être conservée dans un endroit sec et frais lors de longues périodes d'inutilisation.
- 3. Ne pas utiliser ou laisser la batterie près d'une source de chaleur telle qu'un feu ou un appareil de chauffage.
- 4. Utiliser uniquement le chargeur fourni par le fabricant pour recharger la batterie.
- 5. Le chargement de la batterie doit s'effectuer dans une plage thermique située entre 0° et +45°C
- 6. Ne pas laisser les bornes de la batterie (+ et -) en contact avec des objets métalliques (munitions, pièces de monnaie, colliers en métal ou épingles à cheveux) en raison des risques de courtcircuit ou de graves lésions corporelles.
- 7. Ne pas donner de coups sur la batterie avec d'autres objets, ne pas la percer, ne pas faire de la batterie un usage autre que celui auquel elle est destinée.

8. Ne pas démonter ni modifier la batterie.

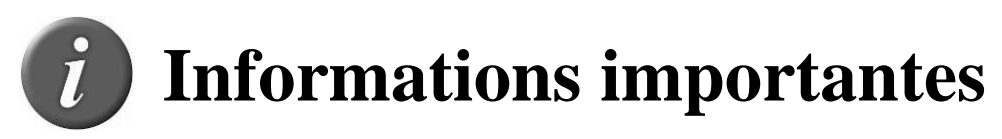

- 1. La batterie ne doit être rechargée qu'avec le chargeur spécifié par le fabricant.
- 2. Ne pas remplacer la batterie par une batterie d'un autre fabricant, ou de types différents et/ou de modèles différents tels que des batteries nickel-métal hybride, ou des batteries nickel-cadmium, ou une combinaison de vieilles et de nouvelles cellules ensemble.
- 3. Ne laissez pas de batteries dans un chargeur ou un équipement si elle produit une odeur et/ou de la chaleur, change de couleur et/ou de forme, a une fuite d'électrolyse, ou a toute autre anomalie.
- 4. Ne déchargez pas la batterie continuellement lorsqu'elle n'est pas chargée.
- 5. A la première utilisation et avant d'utiliser le lecteur, il est nécessaire de charger complètement le pack batterie comme décrit dans la section « Démarrage ».

### Accessoires pour le lecteur

### Chargeur rapide de pack batterie

Le chargeur rapide (à usage intérieur uniquement) peut charger jusqu'à 2 packs batterie simultanément en 3 heures. Un indicateur lumineux donne le statut de charge pour chaque élément.

| Voyant vert | Voyant rouge         | Statut de la charge                 |
|-------------|----------------------|-------------------------------------|
| Eteint      | Eteint               | Eteint – Pas de charge – En attente |
| Clignotant  | Eteint               | Charge en cours                     |
| Allumé      | Eteint               | Charge achevée                      |
| Eteint      | Allumé ou clignotant | Problème de charge batterie         |

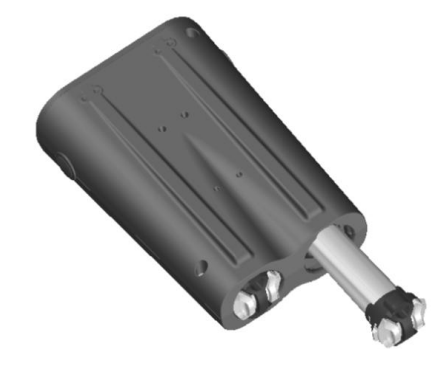

Le chargeur peut être posé à plat ou verticalement sur une table.

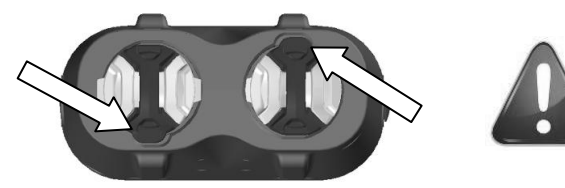

Vérifier que l'orientation de la batterie est correcte avant de l'insérer dans le chargeur.

### Valise de transport plastique

Une valise de transport en plastique résistante est disponible en option ou peut être incluse dans le package « Pro Kit »

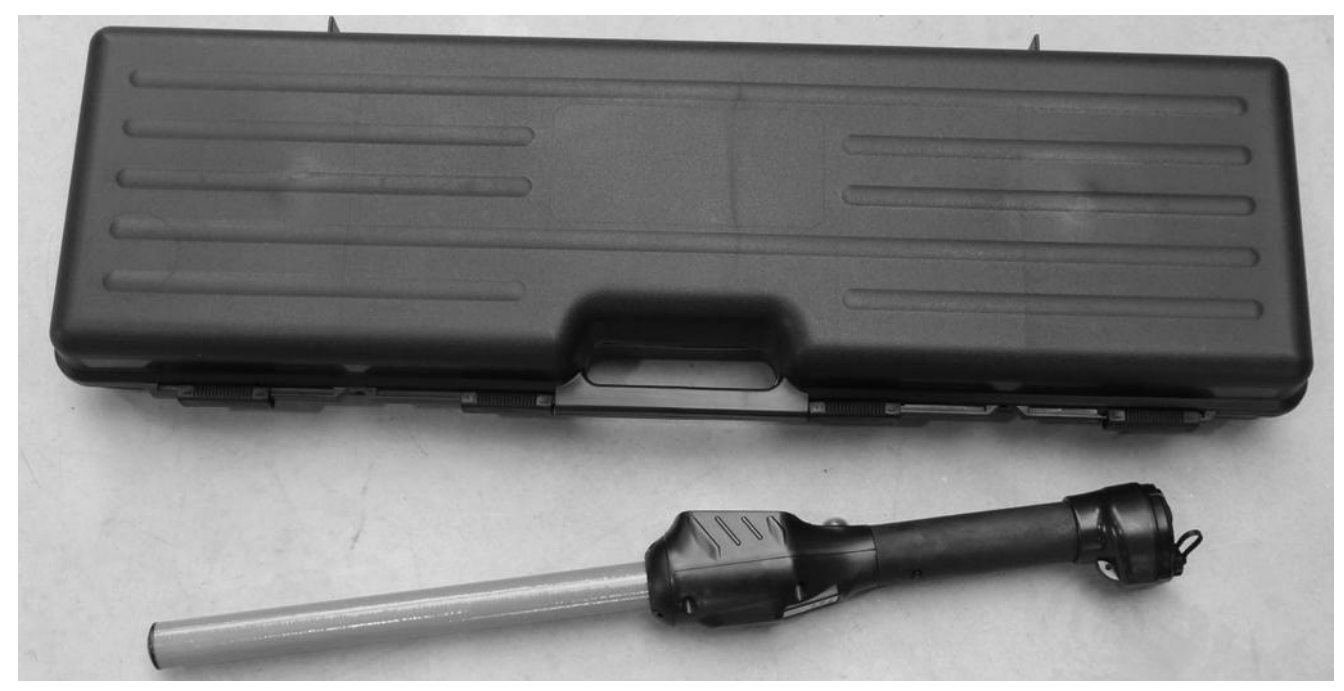

### Spécifications

| Générales                                                             |                                                                                                    |
|-----------------------------------------------------------------------|----------------------------------------------------------------------------------------------------|
| Normes                                                                | ISO 11784 et ISO 11785 complet pour les tags FDX-                                                                                                    |
|                                                                       | B et HDX                                                                                                    |
|                                                                       | IP67 avec la batterie insérée et le bouchon du                                                                                                    |
|                                                                       | connecteur vissé                                                                                                    |
| Interface utilisateur                                                 | Ecran graphique 128x128 dots                                                                                                    |
|                                                                       | 2 boutons                                                                                                    |
|                                                                       | Buzzer et vibreur                                                                                                    |
|                                                                       | Port série, port USB et module Bluetooth®                                                                                                    |
| Interface USB:                                                        | Classe CDC(émulation série) et classe HID                                                                                                    |
| Interface Bluetooth®:                                                 | Classe 1 (jusqu'à 100m de portée)                                                                                                    |
|                                                                       | Carial Dart Drafile (SDD) at iDad Accessory Protocol                                                                                                    |
|                                                                       | Seliar Fort Frome (SFF) et ir ou Accessory Frotocor                                                                                                    |
|                                                                       | (iAP)                                                                                                    |
| Interface série :                                                     | (iAP)<br>RS-232 (9600N81 par défaut)                                                                                                    |
| Interface série :<br>Mémoire :                                        | (iAP)<br>RS-232 (9600N81 par défaut)<br>Jusqu'à 400 sessions avec un maximum de 9999                                                                                                    |
| Interface série :<br>Mémoire :                                        | (iAP)<br>RS-232 (9600N81 par défaut)<br>Jusqu'à 400 sessions avec un maximum de 9999<br>identifiants animal par session                                                                                                    |
| Interface série :<br>Mémoire :                                        | (iAP)<br>RS-232 (9600N81 par défaut)<br>Jusqu'à 400 sessions avec un maximum de 9999<br>identifiants animal par session<br>Approx. 100,000 identifiants animal <sup>5</sup>                                                                                                    |
| Interface série :<br>Mémoire :<br>Batterie :                          | <ul> <li>(iAP)</li> <li>RS-232 (9600N81 par défaut)</li> <li>Jusqu'à 400 sessions avec un maximum de 9999</li> <li>identifiants animal par session</li> <li>Approx. 100,000 identifiants animal<sup>5</sup></li> <li>7.4VDC – 2600mAh Li-Ion rechargeable</li> </ul>                                                        |
| Interface série :<br>Mémoire :<br>Batterie :<br>Autonomie Date/heure: | <ul> <li>(iAP)</li> <li>RS-232 (9600N81 par défaut)</li> <li>Jusqu'à 400 sessions avec un maximum de 9999</li> <li>identifiants animal par session</li> <li>Approx. 100,000 identifiants animal<sup>5</sup></li> <li>7.4VDC – 2600mAh Li-Ion rechargeable</li> <li>6 semaines sans utilisation du lecteur @ 20°C</li> </ul> |

| Propriétés mécaniques et physiques |                                                                           |
|------------------------------------|---------------------------------------------------------------------------|
| Dimensions:                        | Lecteur long: 670 x 60 x 70 mm (26.4 x 2.4 x 2.8 in)                      |
|                                    | Lecteur court: 530 x 60 x 70 mm (20.9 x 2.4 x 2.8 in)                     |
| Poids:                             | Lecteur long avec batterie: 830 g (29.3 oz)                               |
|                                    | Lecteur court avec batterie 810 g (28.6 oz)                               |
| Matériel                           | ABS-PC et tube en fibre de verre                                          |
| Plage thermique de fonctionnement  | $-20^{\circ}$ C to $+55^{\circ}$ C ( $+4^{\circ}$ F to $+131^{\circ}$ F)  |
| Plage thermique de stockage        | $-30^{\circ}$ C to $+70^{\circ}$ C ( $-22^{\circ}$ F to $+158^{\circ}$ F) |
| Humidité                           | 0% to 80%                                                                 |

| Lecture                       |                                                   |
|-------------------------------|---------------------------------------------------|
| Distance pour boucles bovines | Jusqu'à 42 cm (16.5 in) en fonction du type et de |
|                               | l'orientation de la boucle par rapport au lecteur |
| Distance pour boucles ovines  | Jusqu'à 30 cm (12 in) en fonction du type et de   |
|                               | l'orientation de la boucle par rapport au lecteur |
| Distance pour implants        | Jusqu'à 20 cm (8 in) pour des implants 12-mm FDX- |
|                               | В                                                 |

<sup>&</sup>lt;sup>5</sup> La quantité d'identifiants enregistrable dépend de plusieurs facteurs: utilisation des champs supplémentaires (session de comparaison, saisie de données), nombre d'identifiants par session.

### Intégrité physique du Stick Reader

Le Stick Reader a été fabriqué à partir de matériaux robustes et durables pour résister à une utilisation prolongée dans des environnements hostiles. Cependant, le Stick Reader contient des composants électroniques qui peuvent être endommagés si l'utilisateur malmène son appareil. Les dommages ainsi occasionnés peuvent perturber voire empêcher le fonctionnement du Stick Reader. L'utilisateur ne doit pas se servir du Stick Reader pour asséner des coups sur une surface quelconque. Des détériorations de la sorte ne sont pas prises en compte par la garantie dont les conditions sont décrites ci-après.

### Garantie limitée du produit

Allflex garantit ce produit contre tout défaut de matériel ou de fabrication pour une période d'un an à compter de la date d'achat. Cette garantie ne couvre pas les détériorations de l'appareil résultant d'un accident, d'une mauvaise utilisation, d'une modification ou d'un usage autre que celui décrit dans ce manuel et auquel il est destiné.

Si l'appareil s'avère défectueux au cours de la période de garantie, Allflex procèdera à la réparation ou au remplacement de l'appareil gratuitement. Le client enverra l'appareil défectueux à ses frais et l'appareil réparé ou l'appareil de remplacement lui sera gracieusement adressé par Allflex.

Pour tout entretien ou réparation, consultez un réparateur agréé. Il est nécessaire d'y recourir pour toute détérioration que l'appareil aura subie, telle que : câble d'alimentation ou prise endommagé(e), liquide renversé ou objet tombé sur l'appareil, exposition de l'appareil à la pluie ou à l'humidité, fonctionnement anormal, chute de l'appareil.

### **Informations réglementaires**

#### **USA-Federal Communications Commission (FCC)**

This device complies with part 15 of FCC rules. Operation is subject to the following two conditions: (1) This device may not cause interference, and (2) this device must accept any interference, including interference that may cause undesired operation of the device.

This equipment has been tested and found to comply with the limits for a Class B digital device, pursuant to Part 15 of FCC Rules. These limits are designed to provide reasonable protection against harmful interference in a residential installation.

This equipment generates, uses, and can radiate radio frequency energy. If not installed and used in accordance with the instructions, it may cause harmful interference to radio communications. However, there is no guarantee that interference will not occur in a particular installation.

If this equipment does cause harmful interference to radio or television reception, which can be determined by tuning the equipment off and on, the user is encouraged to try and correct the interference by one or more of the following measures:

Reorient or relocate the receiving antenna.

Increase the distance between the equipment and the receiver.

Connect the equipment to outlet on a circuit different from that to which the receiver is connected.

Consult the dealer or an experienced radio/TV technician for help.

The user must be at 20 cm of the reader antennas.

Notice to Consumers:

Any changes or modifications not expressly approved by the party responsible for compliance could void the user's authority to operate the equipment.

#### Canada – Industry Canada (IC)

This device complies with RSS 210 of Industry Canada. Operation is subject to the following two conditions: (1) This device may not cause interference, and (2) this device must accept any interference, including interference that may cause undesired operation of this device."

L'utilisation de ce dispositif est autorisée seulement aux conditions suivantes : (1) Il ne doit pas produire d'interférence et (2) l'utilisateur du dispositif doit être prêt à accepter toute interférence radioélectrique reçu, même si celle-ci est susceptible de compromettre le fonctionnement du dispositif.

Avis aux consommateurs:

Toutes modifications non expressément approuvées par la partie responsable de la conformité peuvent annuler le droit de l'utilisateur à utiliser cet équipement.

L'utilisateur doit se tenir à 20 cm des antennes du lecteur.

#### **Apple - Legal Notice**

iPod, iPhone, iPad are a trademark of Apple Inc., registered in the U.S. and other countries.

"Made for iPhone," and "Made for iPad" mean that an electronic accessory has been designed to connect specifically to iPhone, or iPad, respectively, and has been certified by the developer to meet Apple performance standards.

Apple is not responsible for the operation of this device or its compliance with safety and regulatory standards.

Please Remarque that the use of this accessory with iPhone or iPad may affect wireless performance.

| Made for |             |
|----------|-------------|
| iPhone   | <b>iPad</b> |
|          |             |

### **Conformités réglementaires**

#### ISO 11784 & 11785

Cet appareil est conforme aux normes établies par l'Organisation de Normalisation Internationale ISO, particulièrement par rapport aux normes suivantes :

11784: Radio frequency identification of animals -- Code Structure

11785: Radio frequency identification of animals -- Technical Concept.

FCC NQY-30002

IC 4246A-30002

| CE Marking |                                                                                                    |                                                                                                    |     |
|------------|----------------------------------------------------------------------------------------------------|----------------------------------------------------------------------------------------------------|-----|
|            | DECLARA<br>According<br>R&TTE Dir                                                                                                    | ATION OF CONFORMITY<br>to the<br>rective 99/05/EC                                                                         | · · |
|            | Manufacturer's Authorized Representative:                                                                                                    | ALLFLEX EUROPE S.A.S.<br>Route de Eaux<br>ZI de Plagué<br>B.P. 90219<br>35502 VITRE Cedex, FRANCE<br>+33 (0)2 99 75 77 00 |     |
|            | Type of Equipment:                                                                                                    | Short Range Device (SRD) - Low Frequency<br>Radio Frequency Identification (RFID) Scanner                                 |     |
|            | Brand Name / Trademark:                                                                                                    | Allflex                                                                                                    |     |
|            | Type Designation / Model No.:                                                                                                    | RS420-XX (XX can be 45 or 60)                                                                                             |     |
|            | Allflex Europe declares on its sole responsivity the essential requirements of the R&T                                                                                       | sibility that the products listed above are in conformit<br>TE Directive.                                                 | у   |
|            | The products comply with the following specifications:                                                                                                    | ng harmonized European Standards or technica                                                                              | al  |
|            | Standards                                                                                                    | Regarding                                                                                                    |     |
|            | EN 301 489-3 : 2002 (V1.4.1)<br>EN 301 489-17 : 2009 (V2.1.1)<br>EN 300 330-2 (V1.5.1)<br>EN 300 328 (V1.7.1)<br>EN 62311 : 2008<br>EN 50364 : 2001<br>IEC/EN 60950-1 : 2006 | EMC<br>EMC<br>Radio Spectrum<br>Radio Spectrum<br>Radio Spectrum<br>Safety / Health                                       |     |
|            | Allflex Europe has an internal production<br>manufactured products and the technical de                                                                                      | control system that ensures compliance between th<br>ocumentation.                                                        | e   |
|            | September 23, 2013<br>By:<br>Dominique BOIRON<br>Allflex Europe - RFID Director                                                                                              |                                                                                                    |     |

Notification de marques déposées :

Bluetooth<sup>®</sup> est une marque déposée de Bluetooth SIG, Inc.

### **Bureaux Allflex**

| Allflex Europe S. A.<br>ZI DE Plague<br>Route des Eaux<br>35502 Vitré<br>FRANCE<br>Téléphone/Phone: +33 (0)2 99 75 77 00.<br>Télécopieur/Fax: +33 (0)2 99 75 77 64<br>www.allflex-europe.com                                                  | Allflex UK Ltd.<br>Unit 6 - 8 Galalaw Business Park<br>TD9 8PZ<br>Hawick<br>UNITED KINGDOM<br>Phone: +44 (0) 1450 364120<br>Fax: +44 (0) 1450 364121<br>www.allflex.co.uk                                   |
|----------------------------------------------------------------------------------------------------|----------------------------------------------------------------------------------------------------|
| Allflex USA, Inc.<br>P.O. Box 612266<br>2805 East 14th Street<br>Dallas Ft. Worth Airport, Texas 75261-2266<br>UNITED STATES OF AMERICA<br>Phone: (972) 456-3686<br>Phone: (800) 989-TAGS [8247]<br>Fax: (972) 456-3882<br>www.allflexusa.com | Allflex Canada<br>Corporation Allflex Inc.<br>4135, Bérard<br>St-Hyacinthe, Québec J2S 8Z8<br>CANADA<br>Téléphone/Phone: (450) 261-8008<br>Télécopieur/Fax: (450) 261-8028                                  |
| Allflex Australia<br>33-35 Neumann Road<br>Capalaba<br>Queensland 4157<br>AUSTRALIA<br>Phone: +61 (0)7 3245 9100<br>Fax: +61 (0)7 3245 9110<br>www.allflex.com.au                                                                             | Allflex New Zealand<br>Private Bag 11003<br>17 El Prado Drive<br>Palmerston North<br>NEW ZEALAND<br>Phone: +64 6 3567199<br>Fax: +64 6 3553421<br>www.allflex.co.nz                                         |
| Sistemas De Identificação Animal LTDA<br>Rua Dona Francisca 8300 Distrito Industrial<br>Bloco B – Módulos 7 e 8<br>89.239-270 Joinville<br>SC BRASIL<br>Tel: +55 (47) 4510-500<br>Fax: +55 (47) 3451-0524<br>www.allflex.com.br               | Beijing Allflex Plastic Products Co. Ltd.<br>No. 2-1, the west side of Tongda Road,<br>Dongmajuan Town, Wuqing District, Tianjin<br>City, 301717<br>CHINA<br>Tel: +86(22)82977891-608<br>www.allflex.com.cn |
| Allflex Argentina<br>CUIT N° 30-70049927-4<br>Pte. Luis Saenz Peña 2002<br>1135 Constitución - Caba<br>Buenos Aires<br>ARGENTINA<br>Tel: +54 11 41 16 48 61                                                                                   |                                                                                                    |